1 予約方法

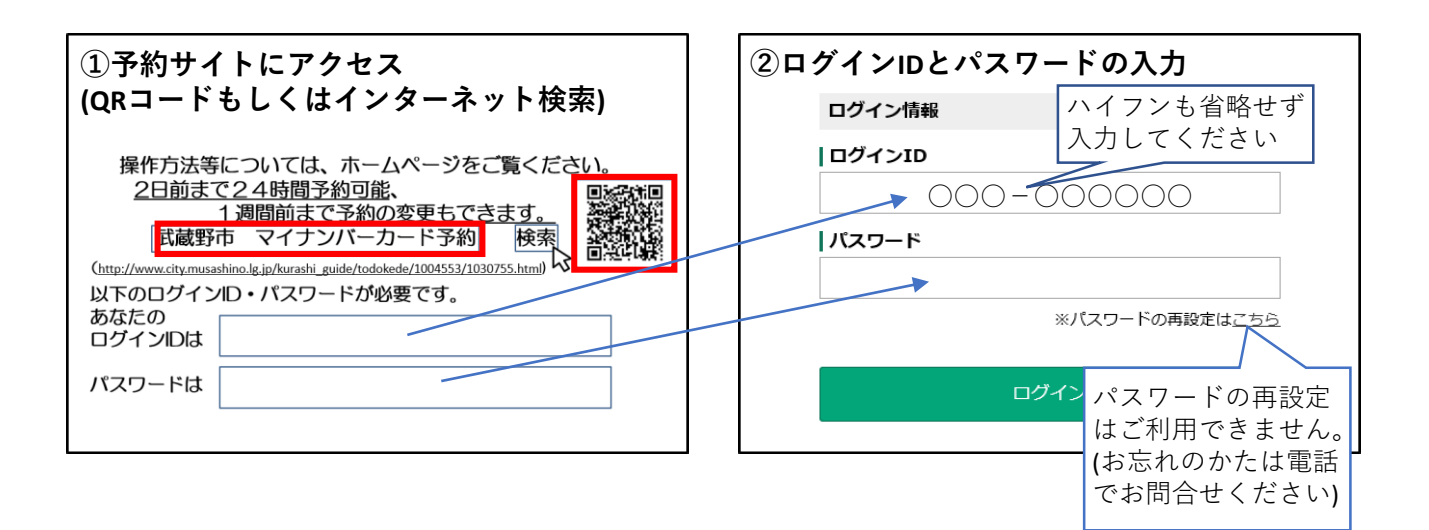

|        | りの決定     | Ē        |         | ご希望の<br>選択して<br>(×になっ <sup>-</sup><br>は <sup>選択でき</sup> | 日時を<br>ください<br>ている日時<br>ません) | <ul> <li>④質問に回答</li> <li> <i> </i></li></ul>                          |  |  |  |  |
|--------|----------|----------|---------|---------------------------------------------------------|------------------------------|-----------------------------------------------------------------------|--|--|--|--|
|        | 11/14(土) | 11/15(日) | 11/16(月 |                                                         | , a c/0)                     | 東庁可能<br>本人が東庁しないと原則交付ができません。代理人受け取りを希望する場合は必要書類等が異なるため東美にてお問い合わせください。 |  |  |  |  |
| 09:00~ |          |          | 0       | 6                                                       | 0                            | 15歳未満のお子様の場合も本人の末庁が必要です。                                              |  |  |  |  |
| 09:15~ |          |          | 0       | 0                                                       | 0                            | 🌌 2-1 本人確認書類A(写真付き1点でよいもの)                                            |  |  |  |  |
| 09:30~ |          |          | 0       | 0                                                       | 0                            | ③ 運転免許証                                                               |  |  |  |  |
| 09:45~ |          |          | 0       | 0                                                       | 0                            | 運転経歴証明書(平成24年4月1日以降発行)                                                |  |  |  |  |
| 00110  |          |          | 0       | •                                                       |                              | ○ 住民基本台帳カード(写真付き)                                                     |  |  |  |  |
| 10:00~ |          |          | 0       | 0                                                       | 0                            |                                                                       |  |  |  |  |
| 10:15~ |          |          | 0       | 0                                                       | 0                            | ○ 障害者手帳                                                               |  |  |  |  |
| 10:30~ |          |          | 0       | 0                                                       | 0                            | <ul> <li>● <i>適</i>育手帳</li> <li>○ 在留力ード</li> </ul>                    |  |  |  |  |
| 10:45~ |          |          | 0       | 0                                                       | 0                            | ( 特別永住                                                                |  |  |  |  |

## ※本人確認書類・交付通知書のないかたは当日お受け取りいただけない場合が あります。ご予約前にマイナンバー専用電話へお問合せください。 マイナンバー専用電話☎0570-001-634

| ⑤予約内容の確認をし、「完了する」を選択                                                                                                    | ⑥予約完了                                                                                                    |  |  |  |  |
|----------------------------------------------------------------------------------------------------|----------------------------------------------------------------------------------------------------|--|--|--|--|
| <ul> <li>【4 満知カード<br/>ある</li> <li>【5 カード交付状況<br/>初回交付</li> <li>【6 文付予約に関する構造<br/>上記項目(本人未行・持参書賞)に不確がある場合は交付ができないことに問意します。</li> </ul> | 予約完了<br>交付単元は、意意性地が充電す1単地が高口111台級面です。<br>予約方面の構成はマイページから可能です。<br>前日ビックマントンールの近望を希望する場合は、マイページからスールアドレスの意味をお願いし<br>ます。 |  |  |  |  |
| <b>7 </b> 電話番号<br>0000000000                                                                                                    | <del>७</del> ४७ <b>ळल 10001</b>                                                                                       |  |  |  |  |
| <del>79371前和</del><br>  <b>古名前</b><br>前の画面に戻る<br>第7 <b>する</b>                                                                        | <b>ホ</b> ームへ                                                                                                    |  |  |  |  |

## 2 予約日時の変更・キャンセル

ſ

- ・予約サイトからの日時の変更・キャンセルは一週間前までとなっております。
   それ以降のキャンセルはマイナンバー専用電話(0570-001-634)へお電話ください。
- ・キャンセルされずに予約日を経過した場合、予約サイトからは予約ができなくなります。
   お電話にて予約の取り直しをお願いいたします。

G)

| ①ログイン後「マイページ」を選択                                |          |          |          |          |      |                   |        |      |  | ②「予約の確認」を選択      |                      |            |  |      |              |       |      |
|-------------------------------------------------|----------|----------|----------|----------|------|-------------------|--------|------|--|------------------|----------------------|------------|--|------|--------------|-------|------|
| <ul> <li>武蔵野市<br/>Musashino city</li> </ul>     |          |          |          |          |      | <del>マイペ-</del> ジ | ログアウト  | MENU |  | 武蔵野<br>Musashine | 市<br><sub>city</sub> |            |  |      | 711-5        | ログアウト | MENU |
|                                                 |          | ※予約回数    | が上限に達したた | め予約する事が出 | 来ません |                   |        |      |  | 嗯下 太郎 様          | ま マイベージ              |            |  |      |              |       | _    |
| アドレス<br>予約内容を選択                                 |          |          |          |          |      |                   |        |      |  | 予約4              | 状況・履歴                |            |  | 会員情報 |              |       |      |
| <ul> <li>✓ マイナンバーカー</li> <li>予約日時を選択</li> </ul> | - ドの交付予約 |          |          |          |      |                   |        | 0    |  |                  | <b>戸</b><br>予約の確認    | ●<br>予約の履歴 |  |      | ②<br>登録情報の変更 |       |      |
| 直近の予約                                           |          |          |          |          | 前の   | 同前の週              | 次の通 次の | の月   |  |                  |                      |            |  | ホームへ |              |       |      |
| 09:00~                                          | 11/21(土) | 11/22(日) | 11/23(月) | 0        | 0    | 0                 | 0      | ~    |  |                  |                      |            |  |      |              |       |      |

| ③ キャンセル・変更をしたい予約を選択<br>● 武学 (1997) (1997) ( | <ul> <li>④ キャンセルの方は「キャンセルする」<br/>予約の変更の方は「変更する」を選択</li> <li>usesus</li> <li>usesus</li> <li>uses</li></ul> |  |  |  |  |  |  |
|----------------------------------------------------------------------------------------------------|----------------------------------------------------------------------------------------------------|--|--|--|--|--|--|
| キャンセルをされ                                                                                                    | る方 予約の変更をされる方                                                                                                    |  |  |  |  |  |  |
| 「キャンセルを確定する」を押して<br>キャンセルは完了となります。                                                                                                    |                                                                                                    |  |  |  |  |  |  |
| 1<br>  <b>予約内容</b><br>マイナン(-カードの交付予約<br>予約技能<br>確定                                                                                                    | アドレス<br>予約内容を選択<br>▼ マイナンバーカードの201予約<br>※ 10日第巻 750                                                                                                    |  |  |  |  |  |  |
| キャンセル理由をご記入ください                                                                                                    |                                                                                                    |  |  |  |  |  |  |
|                                                                                                    | 11/22(E) 11/23(A) 11/24(A) 11/25(A) 11/26(A) 11/27(A) 11/28(±)                                                                                                    |  |  |  |  |  |  |
|                                                                                                    |                                                                                                    |  |  |  |  |  |  |
|                                                                                                    |                                                                                                    |  |  |  |  |  |  |
| ~                                                                                                    |                                                                                                    |  |  |  |  |  |  |
|                                                                                                    |                                                                                                    |  |  |  |  |  |  |
| 前の画面に戻るキャンセルを確定する                                                                                                    |                                                                                                    |  |  |  |  |  |  |
|                                                                                                    |                                                                                                    |  |  |  |  |  |  |